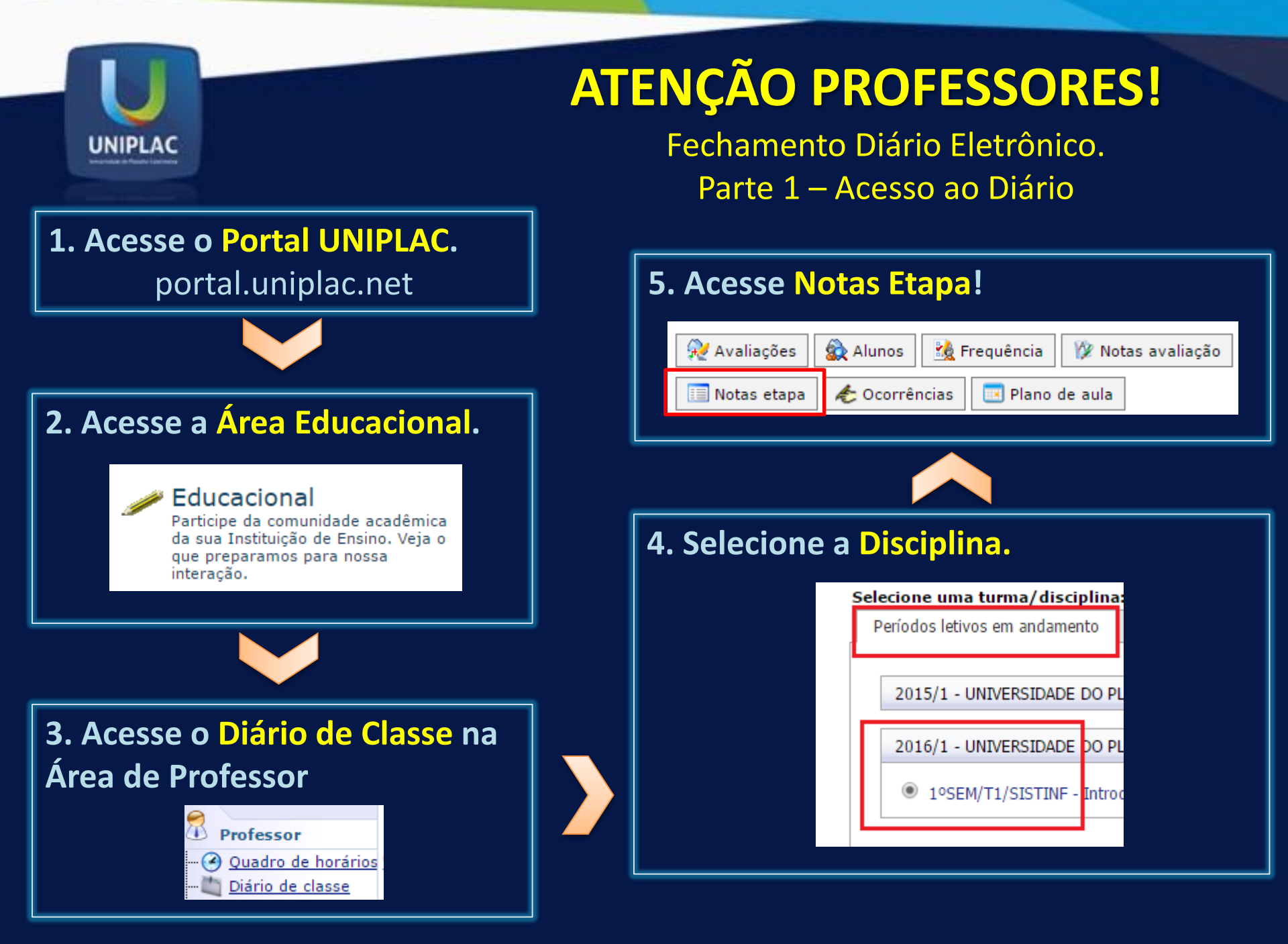

# **ATENÇÃO PROFESSORES!**

Fechamento Diário Eletrônico. Parte 2 - Encerramento

### 6. Selecione conforme abaixo:

UNIPLAC

- Etapa de Notas: "Somatório Notas"
- Etapa de Faltas: "Faltas"
- Clique em Encerrar etapa

| 殺 Avaliações                 | 🙀 Alunos      | 🎎 Frequência      | a 🦹 🍿 Notas avaliação |              | lotas etapa            | ಿ Ocorrên    |
|------------------------------|---------------|-------------------|-----------------------|--------------|------------------------|--------------|
| Selecione os Fi<br>SubTurma: | iltros        | /Disciplina não p | ossui subturmas       | ~            | Informaçõ<br>Somatório | es<br>notas: |
| Etapa de notas               | : Somat       | ório Notas        |                       | $\checkmark$ | Nota máxima:           |              |
| Etapa de faltas              | Faltas        |                   |                       | $\checkmark$ | Nº aulas d             | adas:        |
| Status na disci              | iplina: TODOS | 5                 |                       | $\sim$       |                        |              |
| Selecionar                   | Salvar Im     | primir Encer      | rrar etapa            |              |                        |              |

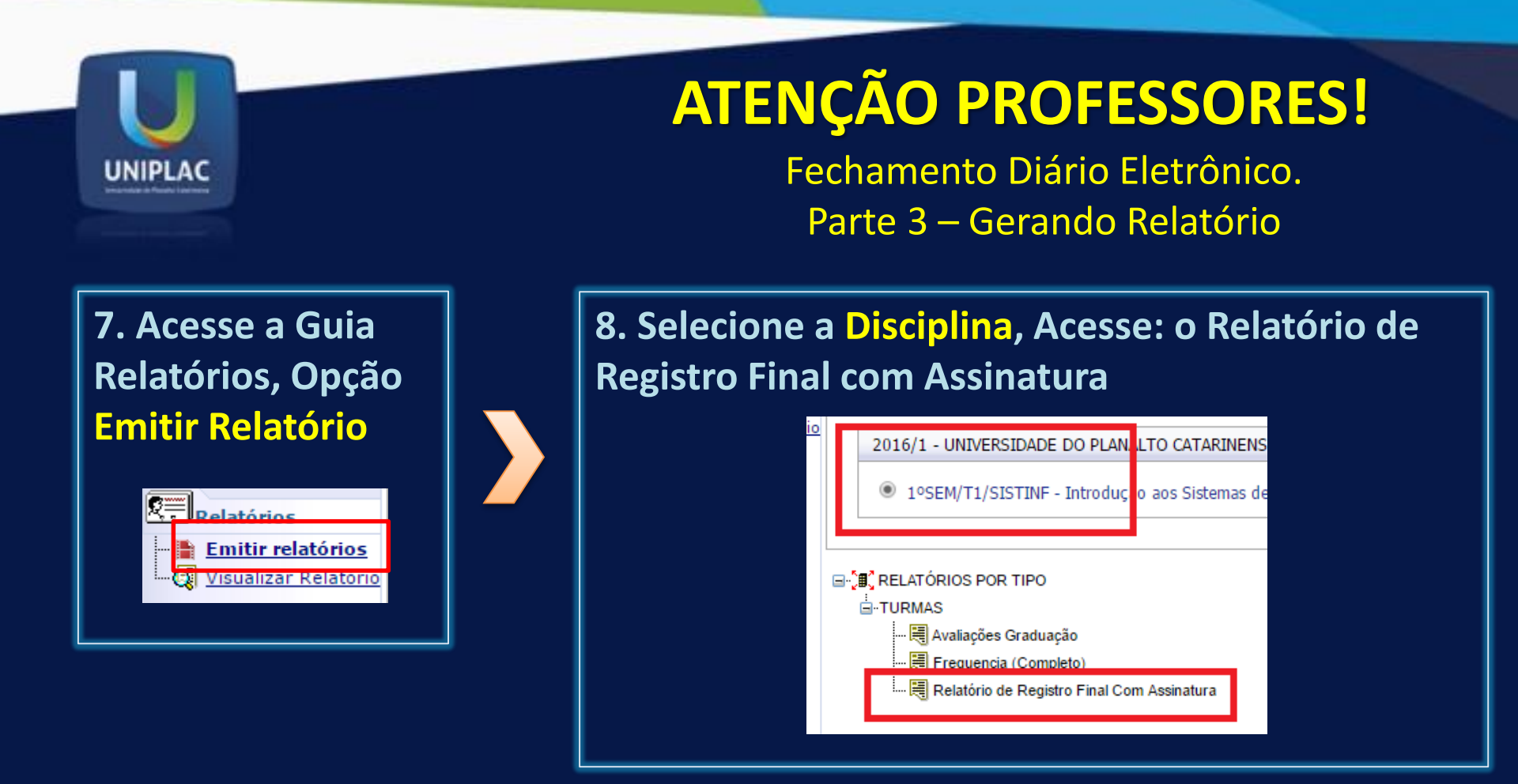

#### Atenção:

Não será possível gerar o relatório caso seu navegador tenha bloqueio o Pop-Up. Será necessário habilitar.

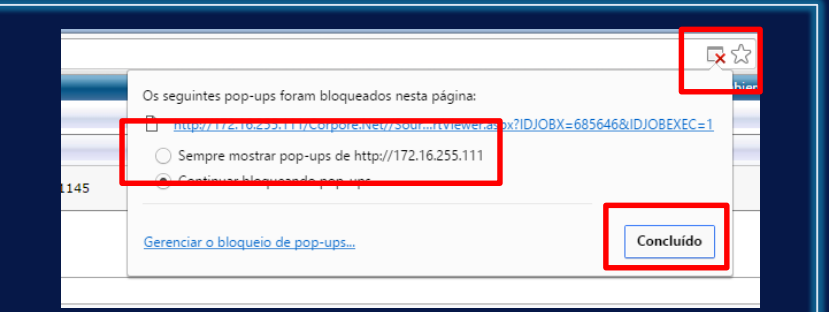

## **ATENÇÃO PROFESSORES!**

Fechamento Diário Eletrônico. Parte 4 – Imprimindo o Relatório

9. Será apresentada a tela a seguir para conferência do relatório, clique no botão Exportar o Relatório para criar o arquivo PDF para impressão.

UNIPLAC

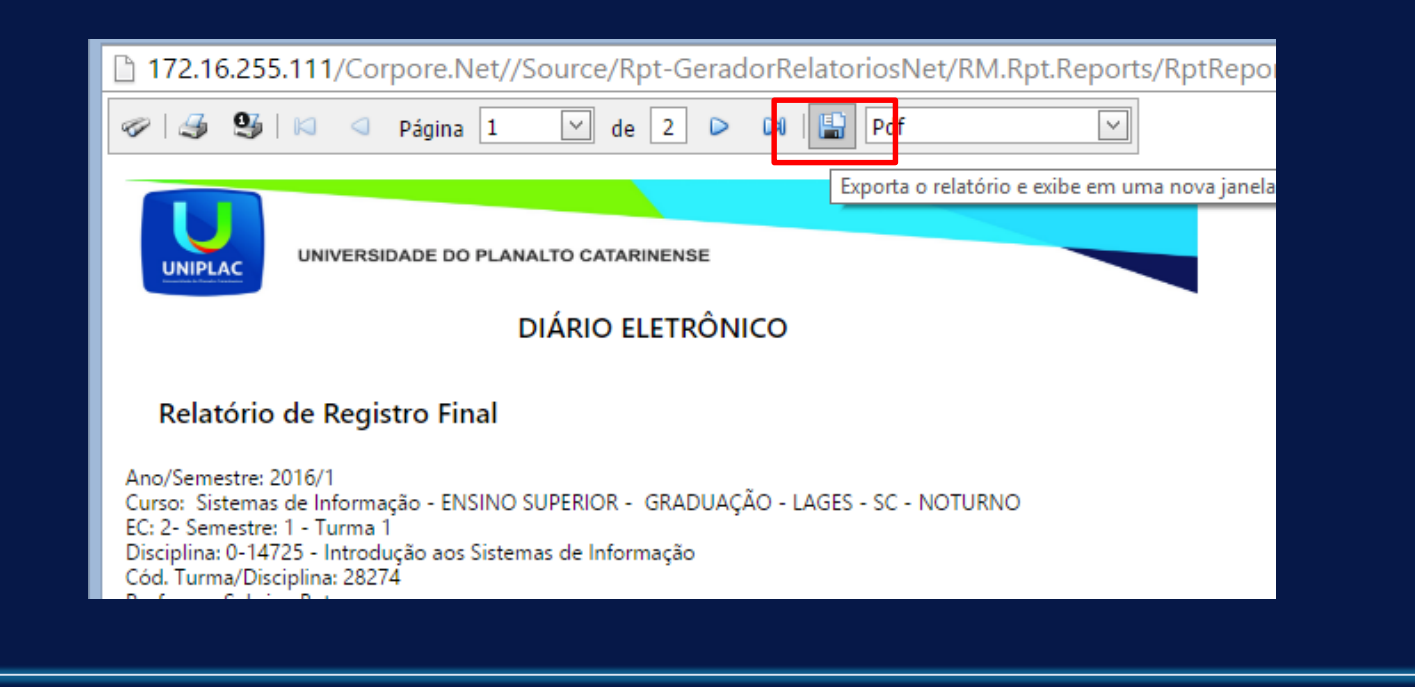

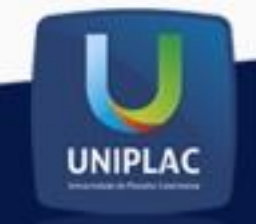

## **ATENÇÃO PROFESSORES!**

Fechamento Diário Eletrônico. Parte 4 – Imprimindo o Relatório

10. O arquivo foi gerado, basta fazer a impressão e entregar o documento assinado na Coordenação de Curso.

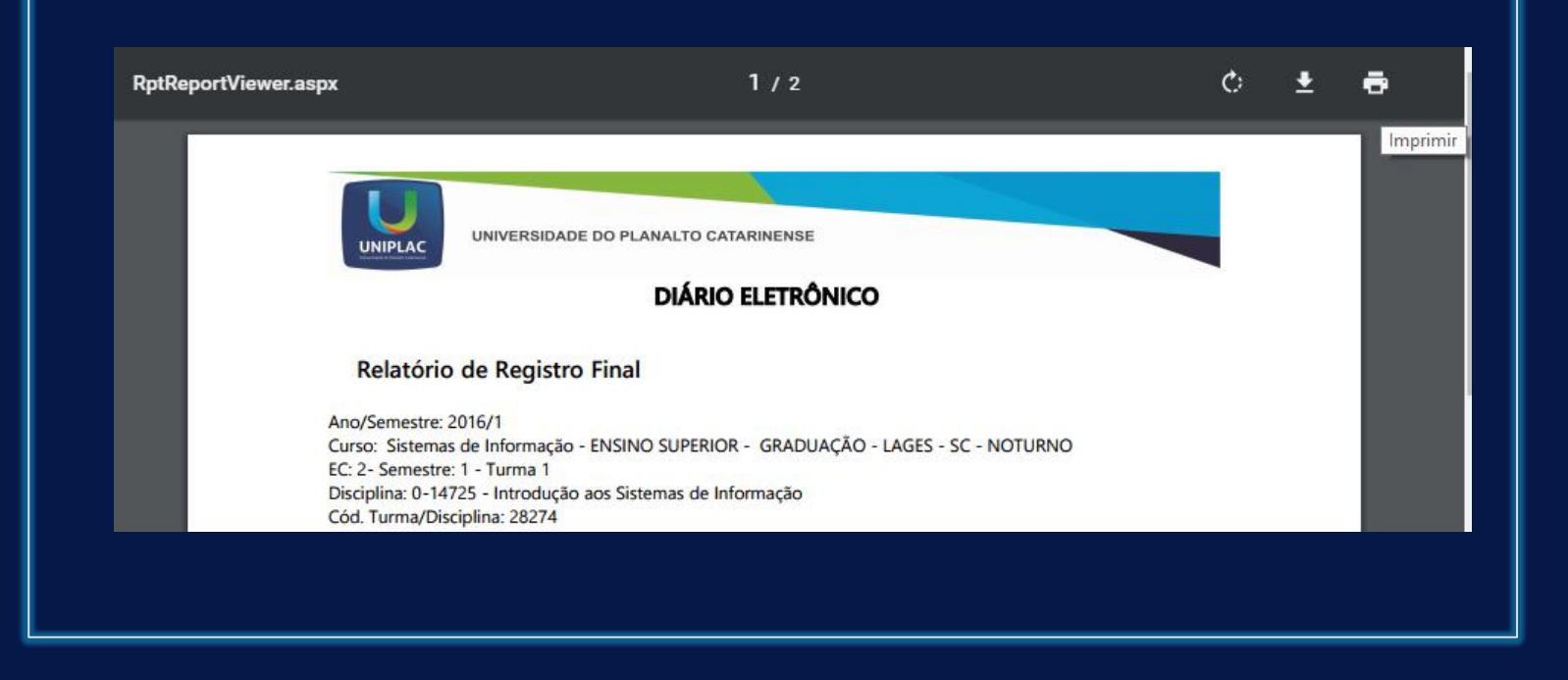